# 蓝牙扫描器使用说明

- 使用 HID 模式连接 IOS 系统
  - 1. 打开扫描器电源开关,并且依次扫描以下的条码,蓝色 LED 将会快闪。

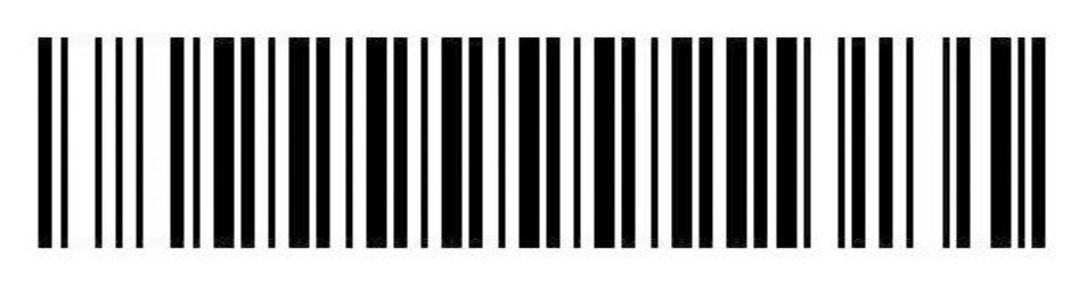

Bluetooth HID Mode

# 

# BlueTooth pairing mode

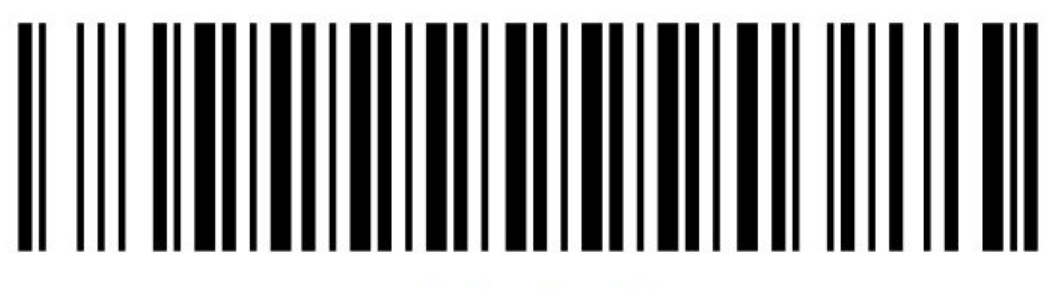

# Bluetooth output

2. 打开设备(手机或者电脑)上面的蓝牙开关,并且配对蓝牙,配对成功后扫描器上面的蓝色 LED 将会熄灭。 (具体操作步骤如下,以 IPAD 为例)

(1) 打开设备,找到蓝牙选项

| iPad ᅙ  |                           |            | 18:34               | 65% 🔳      |
|---------|---------------------------|------------|---------------------|------------|
|         | 设置                        |            | Ī                   | 盘牙         |
|         |                           |            |                     |            |
| ≁       | 飞行模式                      | $\bigcirc$ | 蓝牙                  | $\bigcirc$ |
| ?       | 无线局域网                     | Postech    | 打开蓝牙将改善位置准确性及周围的服务。 |            |
| *       | 蓝牙                        |            |                     |            |
|         |                           |            |                     |            |
|         | 通知                        |            |                     |            |
| 8       | 控制中心                      |            |                     |            |
| C       | 勿扰模式                      |            |                     |            |
|         |                           |            |                     |            |
| $\odot$ | 通用                        | 1          |                     |            |
| A       | 显示与亮度                     |            |                     |            |
| *       | 墙纸                        |            |                     |            |
| ((۱)    | 声音                        |            |                     |            |
| A       | 密码                        |            |                     |            |
|         | 隐私                        |            |                     |            |
|         |                           |            |                     |            |
|         | iCloud<br>aemv@vlk-ic.com |            |                     |            |

(2) 打开蓝牙,设备会自动搜索附近的其他蓝牙设备,搜索完成后点击扫 描器名称进行连接。

| iPad         |        |            | 16:22                 | * 59% 💷 |
|--------------|--------|------------|-----------------------|---------|
|              | 设置     |            | 蓝牙                    |         |
|              |        |            |                       |         |
| ≁            | 飞行模式   | $\bigcirc$ | 蓝牙                    |         |
| ?            | 无线局域网  | 关闭         | 现在可被发现为"Yihua的 iPad"。 |         |
| *            | 蓝牙     | 打开         | 设备 🖏                  |         |
|              |        |            | FS01                  |         |
|              | 通知     |            | 红米手机                  |         |
| 8            | 控制中心   |            |                       |         |
| C            | 勿扰模式   |            |                       |         |
|              |        |            |                       |         |
| $\odot$      | 通用     | 1          |                       |         |
| AA           | 显示与亮度  |            |                       |         |
|              | 墙纸     |            |                       |         |
| <b>(</b> ()) | 声音     |            |                       |         |
| A            | 密码     |            |                       |         |
|              | 隐私     |            |                       |         |
|              |        |            |                       |         |
|              | iCloud |            |                       |         |

(3) 连接成功后,扫描器可以将条码扫描到任何文本框内,比如说记事本, Word, Excel...

| iPad        |                 | 16:22                          | \$ 59% 💷 |
|-------------|-----------------|--------------------------------|----------|
|             | 设置              | 蓝牙                             |          |
|             |                 |                                |          |
| -           | - (-14.)        |                                |          |
| *           | 《行模式            | 监牙                             |          |
| ?           | <b>无线局域网</b> 关闭 | 现在可被发现为"Yihua的 iPad"。          |          |
| *           | 蓝牙 打开           | 我的设备                           |          |
|             |                 | FS01                           | 已连接 🚺    |
|             | 通知              | ale                            |          |
| 8           | 控制中心            | 其他设备考虑                         |          |
| D           | 勿扰模式            | 红木于机                           |          |
| -           |                 |                                |          |
| 10          | 通田 👩            |                                |          |
|             |                 |                                |          |
| AA          | 显示与党度           |                                |          |
| *           | 墙纸              |                                |          |
| <b>(</b> )) | 声音              |                                |          |
| A           | 密码              |                                |          |
|             | 隐私              |                                |          |
|             |                 |                                |          |
|             | iCloud          |                                |          |
|             |                 |                                |          |
|             |                 |                                |          |
| iPad        |                 | 11:00                          | * 63% 📼  |
|             |                 |                                |          |
| 6902        | 2083893842      | 2015年6月18日 11:00               |          |
|             |                 | 6902083893842                  |          |
|             |                 | 6902083893842                  |          |
|             |                 | 6902083893842                  |          |
|             |                 | 6902083893842<br>6902083893842 |          |
|             |                 |                                |          |
|             |                 |                                |          |
|             |                 |                                |          |
|             |                 |                                |          |
|             |                 |                                |          |
|             |                 |                                |          |
|             |                 |                                |          |
|             |                 |                                |          |
|             |                 |                                |          |
|             |                 |                                |          |
|             |                 |                                |          |
|             |                 |                                |          |
|             |                 |                                |          |
|             |                 |                                |          |

注意:在有些安卓设备里面,配对好扫描器后,软键盘会消失,这时候只需要手动关闭设备里面的物理键盘,软键盘就会出现。或者使用我司提供的专业蓝 牙输入法来解决此问题(下面的章节有详细介绍)。在 IOS 系统里面,可以通 过按四次扫描器的扫描按键来打开或者关闭软键盘。

#### ● 使用 HID 模式连接 Windows 系统

1. 打开扫描器电源开关,并且依次扫描以下的条码,蓝色 LED 将会快闪。

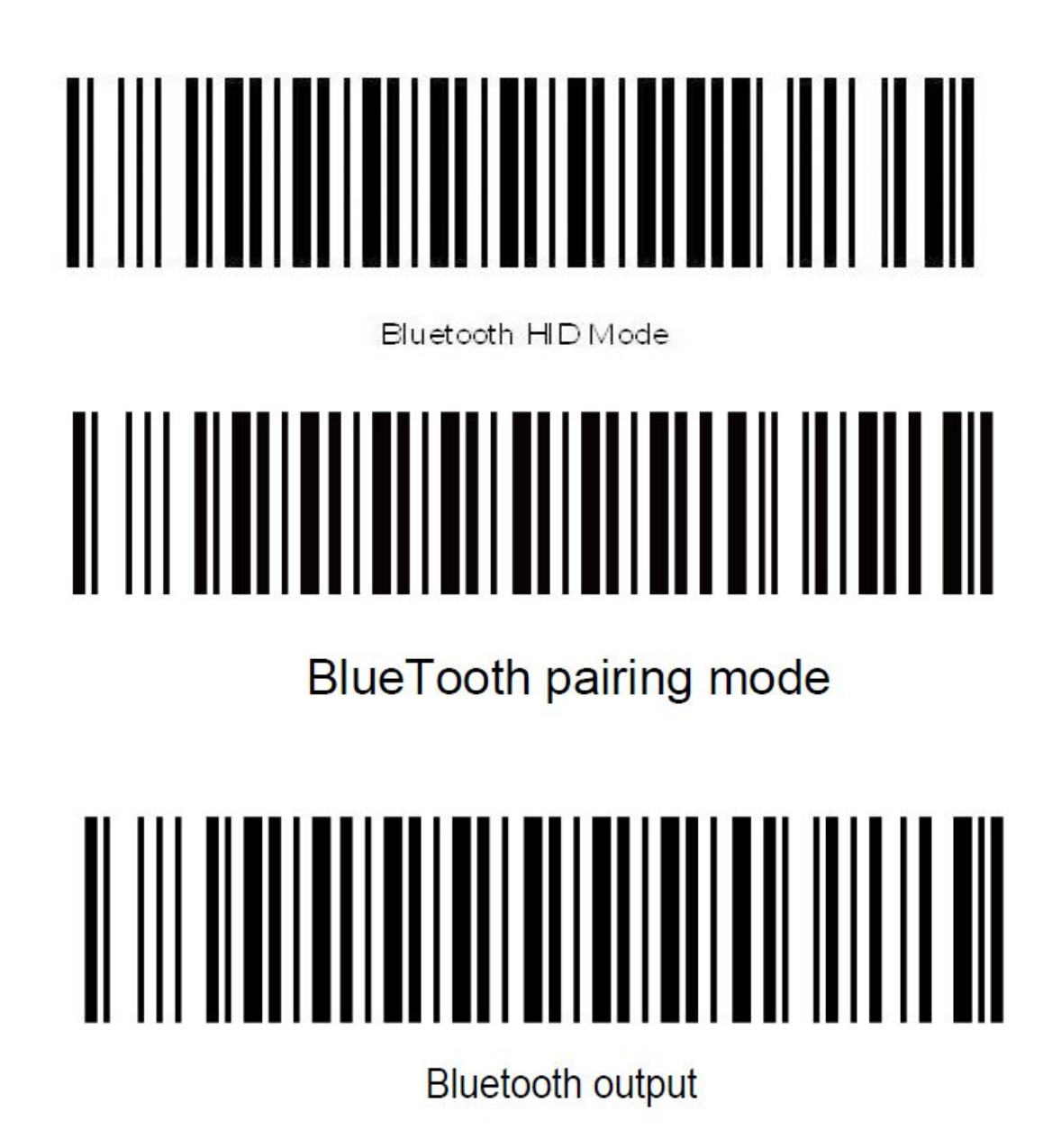

2. 打开设备上面的蓝牙开关,并且配对蓝牙,配对成功后扫描器上面的蓝色LED 将会熄灭,具体操作步骤如下:

(1) 在电脑设置中找到蓝牙选项

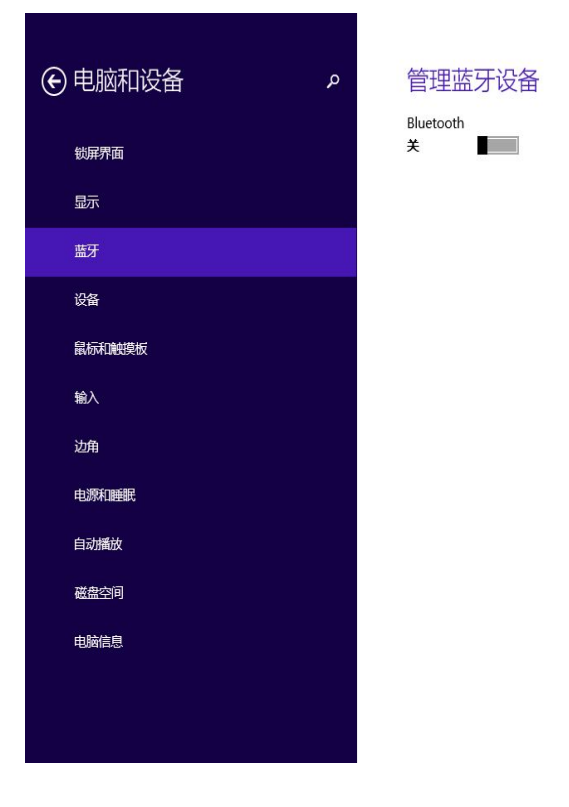

(2)打开蓝牙,设备会自动搜索附近的其他蓝牙设备,搜索完成后点击扫描器 名称进行连接。

| 电脑和设备  | 管理蓝牙设备                  |
|--------|-------------------------|
| 锁屏界面   | Hilletooth              |
| 显示     | 你的电脑正在搜索蓝牙设备,可以被这些设备发现。 |
| 蓝牙     | FS01<br>配对准备已就绪         |
| 设备     |                         |
| 鼠标和触摸板 |                         |
| 输入     |                         |
| 边角     |                         |
| 电源和睡眠  |                         |
| 自动播放   |                         |
| 磁盘空间   |                         |
| 电脑信息   |                         |
|        |                         |
|        |                         |

(3) 连接成功后, 扫描器可以将条码扫描到任何文本框内, 比如说记事本, Word, Excel...

| æ | ) 电脑和设备 | م | 管理蓝牙设备                  |
|---|---------|---|-------------------------|
| ) | 锁屏界面    |   | Bluetooth<br>H          |
|   | 显示      |   | 你的电脑正在搜索蓝牙设备,可以被这些设备发现。 |
|   | 蓝牙      |   | EEEE FSO1<br>已连接        |
|   | 设备      |   |                         |
|   | 鼠标和触摸板  |   |                         |
|   | 输入      |   |                         |
|   | 边角      |   |                         |
|   | 电源和睡眠   |   |                         |
|   | 自动播放    |   |                         |
|   | 磁盘空间    |   |                         |
|   | 电脑信息    |   |                         |
|   |         |   |                         |
|   |         |   |                         |

| 0.                                                                                                    | J ") •                                                                              | (** - ) =                                    |                      |          |       |                    |                               |                | 图片           | t.xlsx - Mi   | crosoft               | Excel |     |             |                                              |         |                                                                                                    |                           |        | . 8 ×              |
|----------------------------------------------------------------------------------------------------|-------------------------------------------------------------------------------------|----------------------------------------------|----------------------|----------|-------|--------------------|-------------------------------|----------------|--------------|---------------|-----------------------|-------|-----|-------------|----------------------------------------------|---------|----------------------------------------------------------------------------------------------------|---------------------------|--------|--------------------|
| 9                                                                                                    | 开始                                                                                  | 插入 页                                         | 面布局                  | 公式数      | 据审    | 间视                 | 团队                            |                |              |               |                       |       |     |             |                                              |         |                                                                                                    |                           |        | 0 - 🖷 X            |
| 1<br>お払い<br>す                                                                                                    | <ul> <li>▲ 剪切</li> <li>▲ 剪切</li> <li>▲ 复制</li> <li>● 参 格式刷</li> <li>● 物板</li> </ul> | 未体<br>B I                                    | 、<br>型 •)[Ⅲ•][<br>字体 | • 11 • 1 | A* A* | = <mark>=</mark> = | ● <b>≫</b> -<br>] 谭 律<br>财济方式 | 自动换行 自动换行 自动换行 | 文本<br>中 - 99 | · % ,了。<br>数字 | •<br>•<br>•<br>•<br>• | 上述    |     | 单元格<br>样式 ▼ | ▲ 一部 日本 100000000000000000000000000000000000 | 格式<br>· | :自动求和 · / /<br>] 填充 · / /<br>2 清除 · / /<br>/ /<br>/<br>/<br>/<br>/<br>/<br>/<br>/<br>/<br>/<br>/<br>/<br>/<br>/<br>/<br>/ | 了 品<br>序和 查找和<br>选 · 选择 · |        |                    |
| -                                                                                                    | A130                                                                                | • (6)                                        | fx                   |          |       |                    |                               |                |              |               |                       |       |     |             |                                              |         |                                                                                                    |                           |        | ×                  |
| 4                                                                                                    |                                                                                     | A                                            | В                    | (        | 3     | D                  | E                             | F              | G            | H             |                       | I     | J   | K           | L                                            | N       | N                                                                                                    | 0                         | Р      | Q                  |
| 125 6<br>126 6<br>127 6<br>128 6<br>129 6<br>130<br>131<br>132<br>133<br>134<br>135<br>136<br>137<br>138<br>139<br>140<br>141<br>142 | 993617620<br>993617620<br>993617620<br>993617620<br>993617620                       | 2952<br>2952<br>2952<br>2952<br>2952<br>2952 |                      |          |       |                    |                               |                |              |               |                       |       |     |             |                                              |         |                                                                                                    |                           |        |                    |
| 143                                                                                                    |                                                                                     |                                              |                      |          |       |                    |                               |                |              |               |                       |       |     |             |                                              |         |                                                                                                    |                           |        |                    |
| 145<br>146<br>147<br>148<br>149                                                                                                    | M Sheet                                                                             | 1 Sheet2                                     | Sheet3               | <u>ی</u> |       |                    |                               |                |              |               |                       |       | 0 4 |             |                                              |         |                                                                                                    |                           |        |                    |
| 就绪                                                                                                    |                                                                                     |                                              |                      |          |       |                    |                               |                |              |               |                       |       |     | 7           | 中 🌙 °, 🛓 🗉                                   | 10.     | E                                                                                                    | 100                       | % 🕣    | 0                  |
| H                                                                                                    | 5                                                                                   | e                                            |                      | ١        | 4     | 6                  | $\bigcirc$                    |                | ٢            |               | 3                     | Ö     |     | 矋           |                                              |         |                                                                                                    | s 🖪 🛙 🕯                   | 🋍 🌓 简体 | 10:01<br>2015/6/23 |

● 使用 SPP 模式连接 Windows 系统

SPP 模式连接 Windows 系统需要使用我司的辅助软件:串口测试软件,请下载并安装到电脑,后面的章节有详细介绍。

1. 打开扫描器电源开关,并且依次扫描以下的条码,蓝色 LED 将会慢闪。

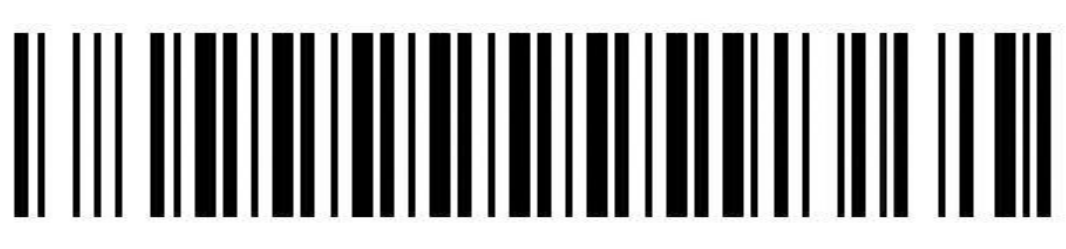

Bluetooth SPP Mode

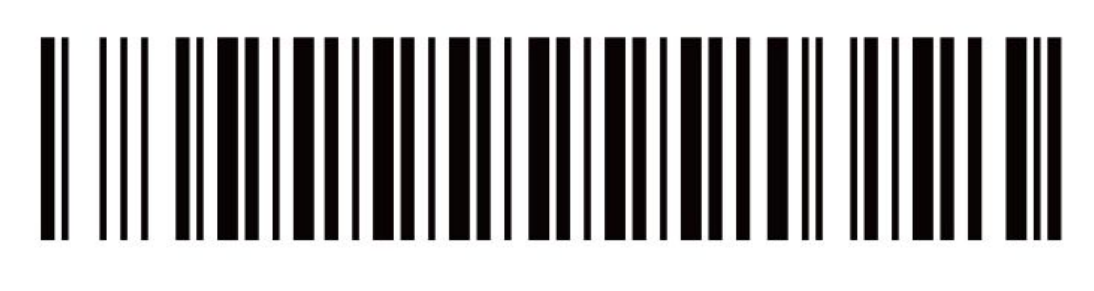

BlueTooth pairing mode

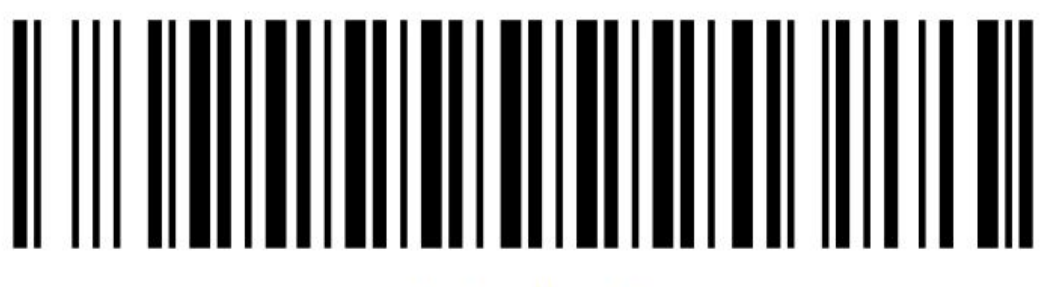

Bluetooth output

2. 打开设备上面的蓝牙开关,并且配对蓝牙,连接步骤与 HID 模式相同, SPP 模式连接蓝牙时需要输入连接密码 1234,当设备显示已连接后,打开串口测试软件,步骤如下(配对成功后扫描器上面的蓝色 LED 将会熄灭)。

(1) 打开软件,点击左下角的 Serial Port,在显示页面选择对应的 COM 端口(打 开电脑的设备管理器,即可查看端口),然后点击 Open Device.

|                                  |                    |       |                                 |                       |      | C   | CTOPU                                 | S                      |           |                   |                                    |                                     |          |            |                                   | •                    | _                                                                                                    |
|----------------------------------|--------------------|-------|---------------------------------|-----------------------|------|-----|---------------------------------------|------------------------|-----------|-------------------|------------------------------------|-------------------------------------|----------|------------|-----------------------------------|----------------------|----------------------------------------------------------------------------------------------------|
|                                  |                    |       |                                 |                       |      |     | <u>1050</u>                           | \$                     |           | sing #            | Commer                             |                                     | Aut      | to Ent     | 6r.                               |                      | -<br>1<br>2<br>3<br>4<br>5<br>6<br>7<br>8<br>9<br>10<br>11<br>12<br>13<br>14<br>15<br>16<br>17<br>18<br>15 |
|                                  |                    |       |                                 |                       |      |     | Ŷ                                     | Send                   | Port      | cle S             | Send Se<br>Bluet<br>Bluet<br>Bluet | Lecte<br>ooth 锁<br>ooth 锁<br>ooth 销 | 接上的      | 的标准<br>的标准 | # 10 3<br>串行 (C<br>串行 (C<br>串行 (C | ом7)<br>ом7)<br>ом7) |                                                                                                    |
| BaudRate<br>DataBits<br>StopBits | e Custom<br>8<br>1 | > > > | Parity<br>FlowContr<br>DataForm | None<br>None<br>ASCII | ~ ~  | Ent | er Key Se<br>le Interva<br>nchronizal | nd Cle<br>I 100<br>ion | ar Data / | After 9<br>Inding | Gending<br>Tim 0<br>Custor         | nize Da                             | ita to S | Op<br>Gend | en Devid                          | ce                   |                                                                                                    |
|                                  |                    | - 1   |                                 |                       | 1000 |     |                                       |                        |           |                   |                                    |                                     | <u> </u> |            |                                   |                      |                                                                                                    |

### (2) 此时扫描器上的蓝色 LED 将会熄灭, 配对成功。

|           |            |        |           |           |           | ост        | OPUS      |        |          |               |            |                | • -         | _ > |
|-----------|------------|--------|-----------|-----------|-----------|------------|-----------|--------|----------|---------------|------------|----------------|-------------|-----|
| awial P   |            | U7 i a |           |           |           |            |           | $\sim$ |          |               |            |                |             | 1   |
| eriai r   | ort co.    | mr 18  | opened    |           |           |            |           |        |          |               |            |                |             | 2   |
|           |            |        |           |           |           |            |           |        |          |               |            |                |             | 3   |
|           |            |        |           |           |           |            |           |        |          |               |            |                |             | 4   |
|           |            |        |           |           |           |            |           |        |          |               |            |                |             | 5   |
|           |            |        |           |           |           |            |           |        |          |               |            |                |             | 6   |
|           |            |        |           |           |           |            |           |        |          |               |            |                |             | 7   |
|           |            |        |           |           |           |            |           |        |          |               |            |                |             | 8   |
|           |            |        |           |           |           |            |           |        |          |               |            |                |             | 9   |
|           |            |        |           |           |           |            |           |        |          |               |            |                |             | 10  |
|           |            |        |           |           |           |            |           |        |          |               |            |                |             | 11  |
|           |            |        |           |           |           |            |           |        |          |               |            |                |             | 12  |
|           |            |        |           |           |           |            |           |        |          |               |            |                |             | 13  |
|           |            |        |           |           |           |            |           |        |          |               |            |                |             | 14  |
|           |            |        |           |           |           |            |           |        |          |               |            |                |             | 10  |
|           |            |        |           |           |           |            |           |        |          |               |            |                |             | 17  |
|           |            |        |           |           |           |            |           |        |          |               |            |                |             | 19  |
|           |            |        |           |           |           |            |           |        |          |               |            |                |             | 19  |
|           |            |        |           |           |           |            |           |        |          | ing # Commer  | n [        | Auto Enter     | r           |     |
|           |            |        |           |           |           |            |           | ~      | Cy       | cle Send Se   | lecte      | Begin          | To Send     |     |
| -         |            |        |           |           |           | ~          | 1         |        | Port     | 🐨 Bluet       | ooth \$i\$ | 接上的标准串         | 新元 (COM7)   |     |
|           |            |        |           |           |           |            | Sen       | ıd     | , on     |               | M3         |                | 111 (00000) |     |
|           |            |        |           |           |           | ~          | 1         |        |          |               |            | Find Device    |             |     |
| BaudRate  | Custom     | ~      | Parity    | None      | ~         | 🗌 Enter K  | ey Send   | Clea   | r Data A | After Sending | [          | Class D.       | uise COM7   |     |
| DataBits  | 8          | ¥      | FlowContr | None      | ~         | Cycle Ir   | nterval [ | 100    | 🗘 Se     | nding Tim 0   | -          | Close De       | MCE COM7    |     |
| StopBits  | 1          | ~      | DataForm  | ASCII     | ¥         | Synchr     | onization |        |          | Custor        | nize Da    | ta to Send     |             |     |
| Receive f | orm A      | scii 🗸 | Receive D | 30        | •         | 🖌 Print Se | nd Data   |        | ] HEX E  | Inter         | (          | Clear Received | i Logs      |     |
| OCTOPU    | S Serial I | Port   | 12C /Fi   | le Transn | nission / | (          |           |        |          |               |            |                |             | _   |
|           |            |        |           |           |           |            |           | 0      | urrent   | Device : C    | OM7        |                |             |     |

### (3) 配对成功后,扫描器即可将条码扫描到软件文本框中

| -                       |                     |             |               |       | осто        | PUS      |      |              |                     |                    |            |                   | •        | _ × |
|-------------------------|---------------------|-------------|---------------|-------|-------------|----------|------|--------------|---------------------|--------------------|------------|-------------------|----------|-----|
| Serial Po<br>693617620  | ort COM7 i<br>02952 | is opened   |               |       |             |          | ^    |              |                     |                    |            |                   |          | 1   |
| <mark>6</mark> 93617620 | 02952               |             |               |       |             |          |      |              |                     |                    |            |                   |          | 3   |
| 693617620               | 02952               |             |               |       |             |          |      |              |                     |                    |            |                   | -        | 4   |
| 693617620               | 02952               |             |               |       |             |          |      | $\mathbb{H}$ |                     |                    |            |                   |          | 5   |
| 69361762                | 02952               |             |               |       |             |          |      |              |                     |                    |            |                   | -        | 7   |
| 69361762                | 12952               |             |               |       |             |          |      |              |                     |                    |            |                   | Î        | 8   |
| 000011020               | 52002               |             |               |       |             |          |      |              |                     |                    |            |                   |          | 9   |
|                         |                     |             |               |       |             |          |      |              |                     |                    |            |                   |          | 10  |
|                         |                     |             |               |       |             |          |      |              |                     |                    |            |                   |          | 11  |
|                         |                     |             |               |       |             |          |      |              |                     |                    |            |                   |          | 13  |
|                         |                     |             |               |       |             |          |      |              |                     |                    |            |                   |          | 14  |
|                         |                     |             |               |       |             |          |      |              |                     |                    |            |                   |          | 15  |
|                         |                     |             |               |       |             |          |      |              |                     |                    |            |                   |          | 16  |
|                         |                     |             |               |       |             |          |      |              |                     |                    |            |                   |          | 17  |
|                         |                     |             |               |       |             |          |      |              |                     |                    |            |                   |          | 18  |
|                         |                     |             |               |       |             |          |      |              | ina # Ca            |                    | - An       | to Entor          |          | 19  |
|                         |                     |             |               |       |             |          |      |              | ng # CC<br>al a Sar | ununen<br>d Salaat |            | Begin To          | o Send   |     |
|                         |                     |             |               |       | <b>`</b>    | Ser      | nd   | Port         | 7                   | Bluetooth          | 链接上<br>Fin | 的标准串行<br>d Device | - (COM7) | ~   |
| BaudRate                | Custom              | Y Parity    | None          | ~     | 🗌 Enter Ke  | y Send   | Clea | r Data A     | After Ser           | iding              | ,          | Close Devic       | ce COM7  |     |
| DataBits                | 8                   | Y FlowCont  | n None        | ~     | Cycle Int   | erval    | 100  | Ser          | nding Ti            | m 0 🗘              | l          |                   |          |     |
| StopBits                | 1                   | ✓ DataForm  | ASCII         | ~     | Synchro     | nization | 2    |              | C                   | Customize          | Data to    | Send              |          |     |
| Receive F               | orm ASCII           | Y Receive I | 30            | •     | 🖌 Print Ser | id Data  |      | ] HEX E      | nter                |                    | Clear      | Received L        | ogs      |     |
| \OCTOPU:                | S ∖ Serial Port ,   | (           | ile Transmis: | sion/ |             |          |      |              |                     |                    |            |                   |          |     |
|                         |                     |             |               | R     | eceived 90  | Bytes    | C    | urrent       | Device              | e: CON             | 17         |                   |          |     |

#### ● 使用 HID 模式连接安卓设备。

1.打开扫描器的电源开关,然后依次读取下面的设置条码,蓝色 LED 将会快闪。

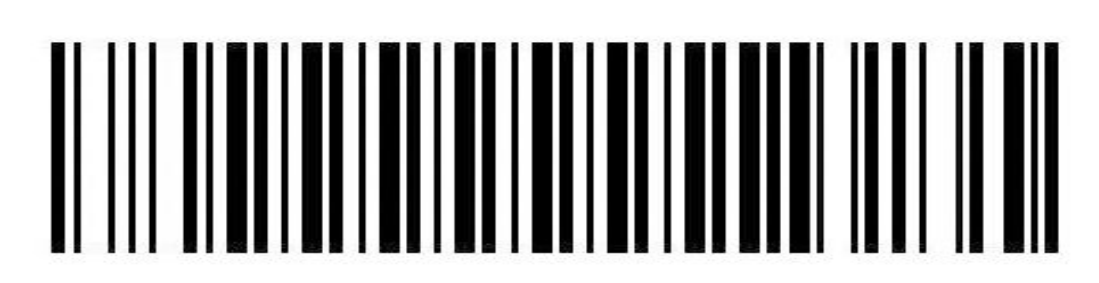

Bluetooth HID Mode

# 

BlueTooth pairing mode

# Bluetooth output

打开设备上面的蓝牙开关,并且配对蓝牙,配对成功后扫描器上的蓝色 LED 将会熄灭。具体步骤如下:

(1) 在设置中找到蓝牙,如图1,点击进入并打开蓝牙,设备会自动搜索附近已开启的蓝牙设备,图2。

| Ŷ                   |                                | <b>Di</b> 91          | 8% 💈 15:07 |
|---------------------|--------------------------------|-----------------------|------------|
| #                   |                                | 볞                     | • • •      |
| 连接                  | 设备                             | 控制                    | 一般         |
| 网络连接                |                                |                       |            |
| 🤝 WLA               | N                              |                       | 0          |
| 😵 蓝牙                |                                |                       | Ο          |
| 网络<br>通过 U<br>连接    | 分享和便携<br><sup>ISB、WLAN 或</sup> | <b>式热点</b><br>蓝牙共享您设备 | r的移动数据     |
| 🛪 飞行                | <b>模式</b><br>有无线连接             |                       |            |
| <mark> []</mark> 数据 | 使用                             |                       |            |
| 📀 定位                | 服务                             |                       |            |
| UIM,                | /SIM双卡设                        | 置                     |            |
| 🔀 国际                | 漫游设置                           |                       |            |
| ↓ 移动                | <b>数据</b><br>1数据               |                       | Ο          |

图 1

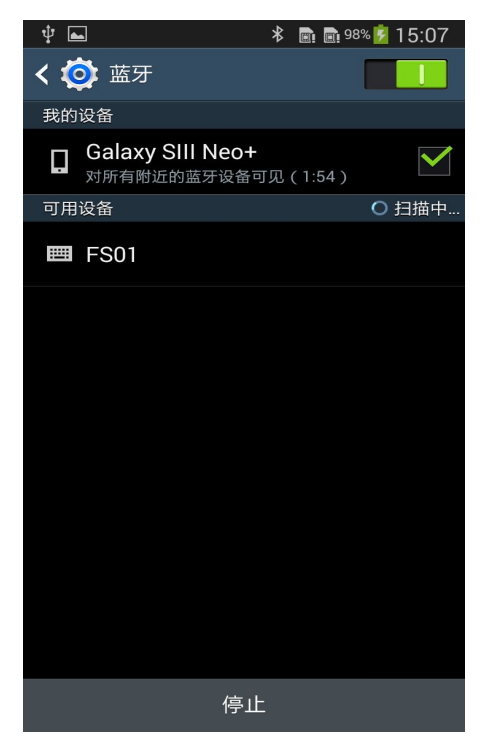

图 2

(2) 搜索完毕后,点击扫描器名称进行连接,稍后设备会显示已连接,且页面 出现"已连接蓝牙键盘",此时扫描器上的蓝色 LED 将会熄灭,配对成功,如 图 3;此时,扫描器可以将条码扫描到任何文本框内,比如说记事本,Word, Excel...,图 4.

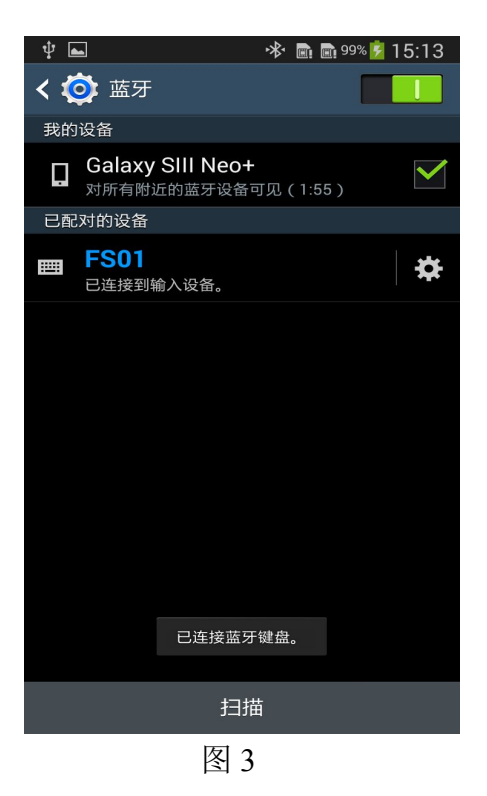

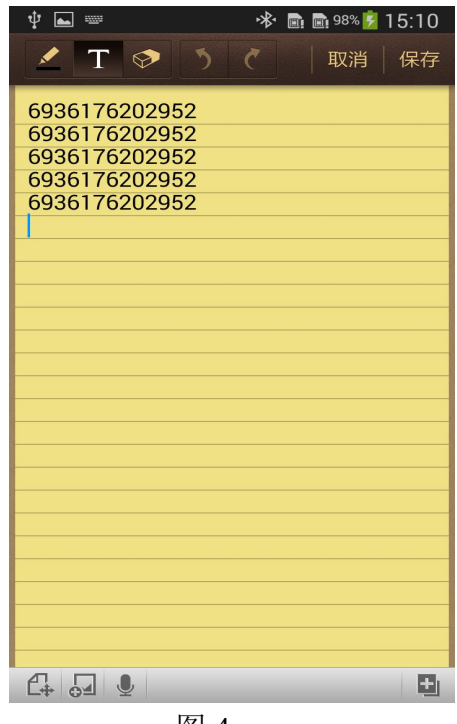

图 4

#### ● 使用 SPP 模式连接安卓设备。

由于有些安卓设备不能很好的支持 HID 模式,我司建议使用 SPP 模式与安 卓连接,并且使用我司的蓝牙输入法。

1. 打开扫描器的电源开关,然后依次读取下面的设置条码,蓝色 LED 将会 慢闪。

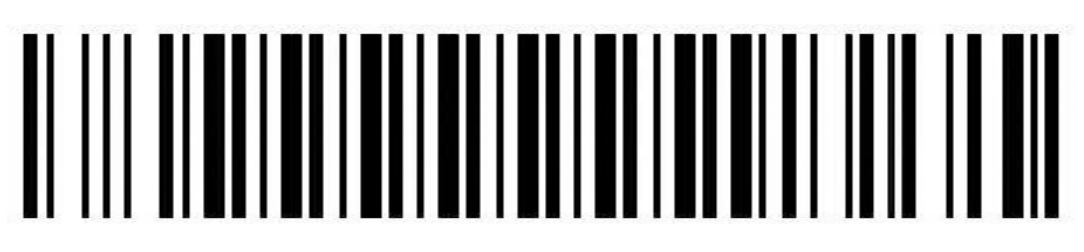

Bluetooth SPP Mode

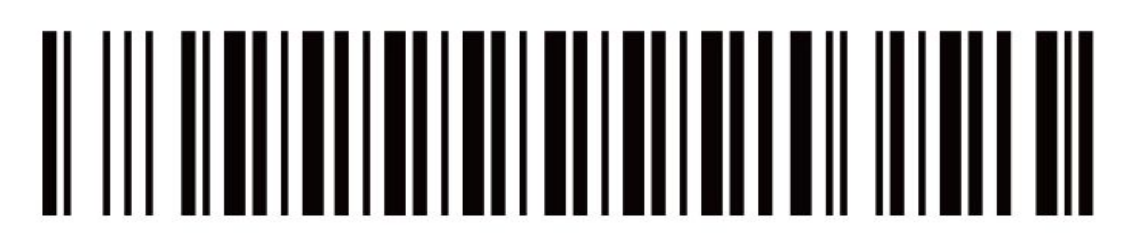

# BlueTooth pairing mode

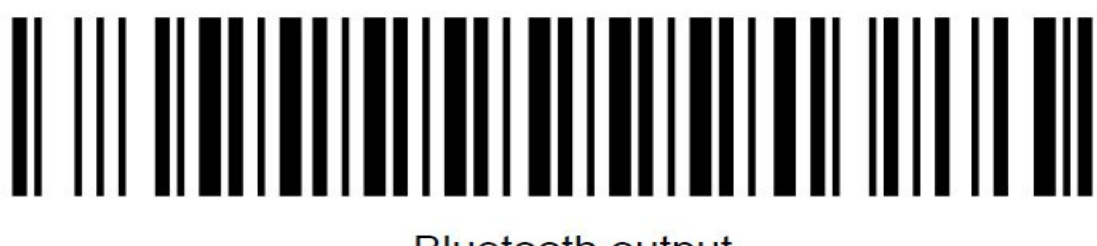

Bluetooth output

2. 请下载并安装蓝牙输入法到安卓设备,并且按照说明做好相关设置,以完成 蓝牙输入法与扫描器的连接(具体操作步骤如下)。SPP模式蓝牙配对密码是 1234。连接成功后扫描器上面的蓝色 LED 将会熄灭。

#### ● 蓝牙输入法使用说明

(1) 下载安装并运行蓝牙输入法,界面如下:

|           | 12% 🔔 16:02 |
|-----------|-------------|
| 次迎使用蓝牙    | 输入法!        |
| 第一步       | 步:激活输入法     |
|           | 勾选          |
| 第二        | 二步:开启蓝牙     |
|           | 开启蓝牙        |
| 第三步:设置需要通 | 连接的蓝牙设备     |
|           | 设置蓝牙        |
| 第四步:说     | 选择蓝牙输入法     |
|           | 选择输入法       |
| 第五步       | 步:测试与激活     |
|           | 测试          |
| 完成        |             |

(2) 第一步: 激活蓝牙输入法, 点击"激活输入法"下面的"勾选"按钮, 将会出现图 5 所示界面, 选择"BIM"并返回。

| _ 🛨 🕞 📓 🎯 🗭 🛛 🖇 🍞 📶 12% 🛄 1 | 16:04 |
|-----------------------------|-------|
| く 🎯 语言和输入                   |       |
| <b>语言</b><br>中文             |       |
| 键盘和输入方法                     |       |
| 默 <b>认</b><br>BIM           | >     |
| BIM                         | *     |
| ✓ 三星中文输入法                   | *     |
| 语音                          |       |
| 文字转语音输出                     |       |
| 鼠标/触控板                      |       |
| 指针速度                        | >     |
| 图 5                         |       |

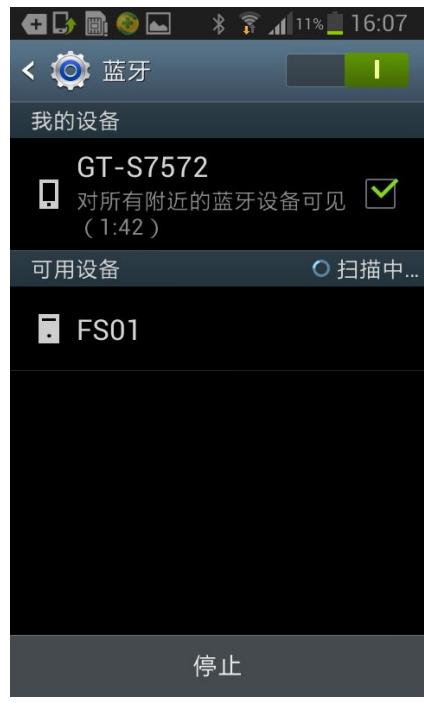

图 6

(3) 第二步: 点击"开启蓝牙", 在设备的蓝牙界面, 搜索并配对好扫描器, 如 (图 6) 密码是 1234。(如图 7) 请注意:扫描器一定要工作在 SPP 模式下。

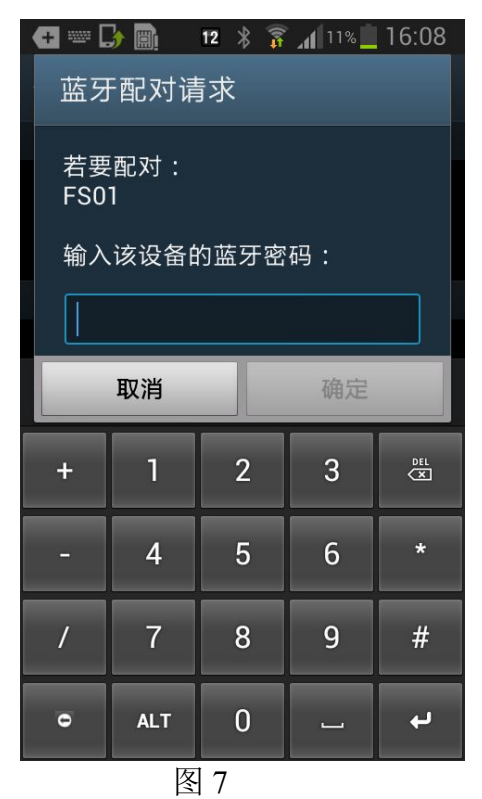

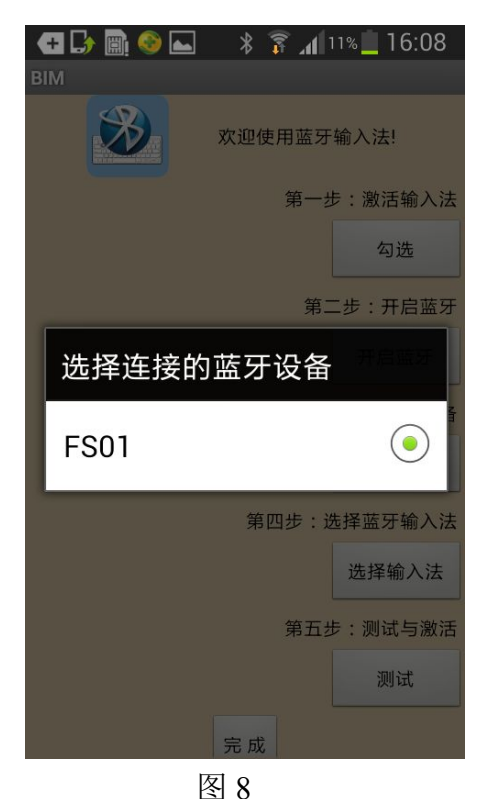

(4) 第三步: 配对好扫描器后, 返回到蓝牙输入法操作界面, 并点击"设置蓝 牙",会打开图8所示界面,选择在第二步配对好的扫描器。

(5) 第四步: 点击"选择输入法", 在新打开的窗口选择 "BIM"作为输入法。 如图9。

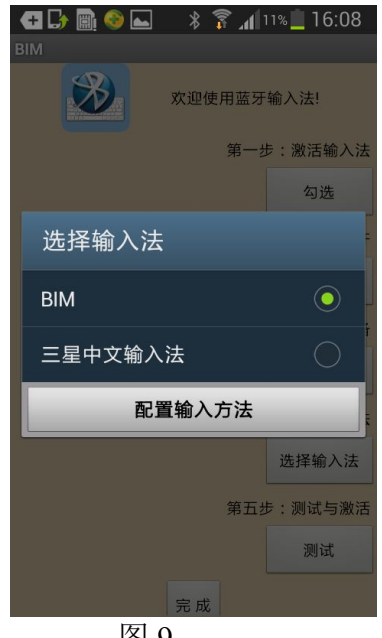

图 9

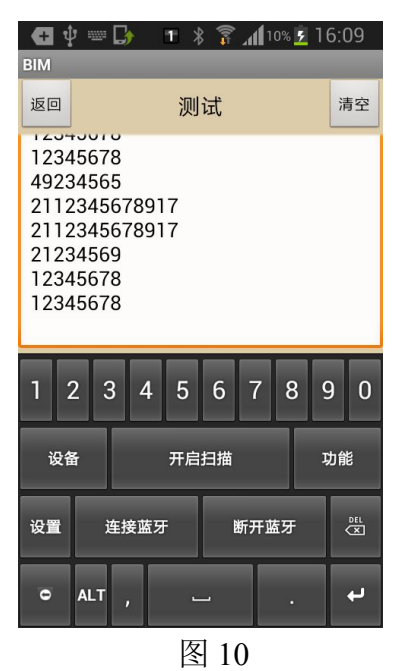

(6) 第6步: 点击"测试",会打开图10所示窗口,点击顶部的文本框或者"连接蓝牙"按钮,将会出现"连接成功"的字样,说明扫描器与蓝牙输入法已经成功连接,此时扫描器上面的蓝色指示灯会熄灭。如果不成功,可以先点击一下"断开蓝牙"再点击"连接蓝牙"...

(7) 连接成功后,扫描器可以将条码扫描到任何文本框内,比如说记事本, Word, Excel...

使用过程中如果扫描器或者安卓设备有关机,重新开机后,只需先点击"断开蓝 牙"再点击"连接蓝牙"就能自动重连。

(8) 在蓝牙输入法的"功能"里面可以对扫描器进行必要的设置,比如说前/ 后缀设置,音量设置,蓝牙名称...,如图 11,图 12。

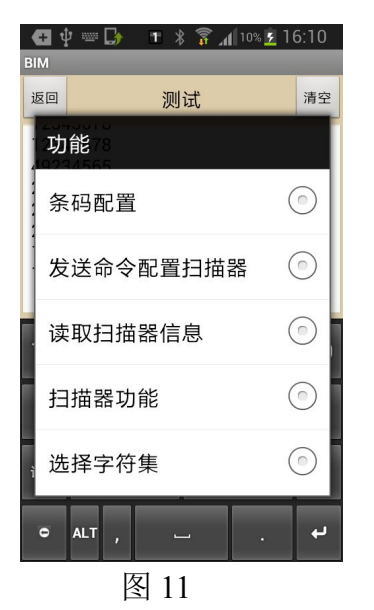

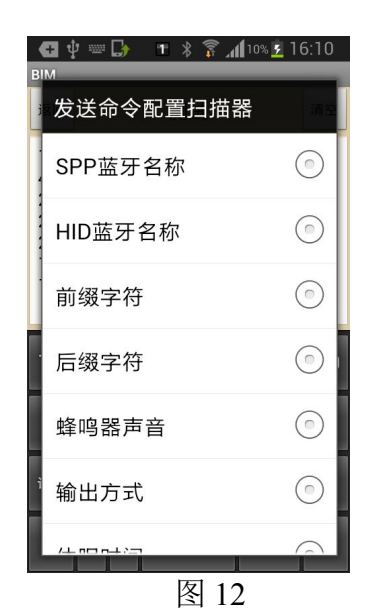

注意:设置的时候请避免扫描器进入休眠,方法是不停的按扫描键,但是不要扫描任何条码。

• USB 模式:

扫描以下的条码,扫描器将会工作在 USB 模式下,此时机器相当于一个普通的 USB 扫描器,可以通过 USB 线连接电脑或者通过 OTG 线连接安卓。

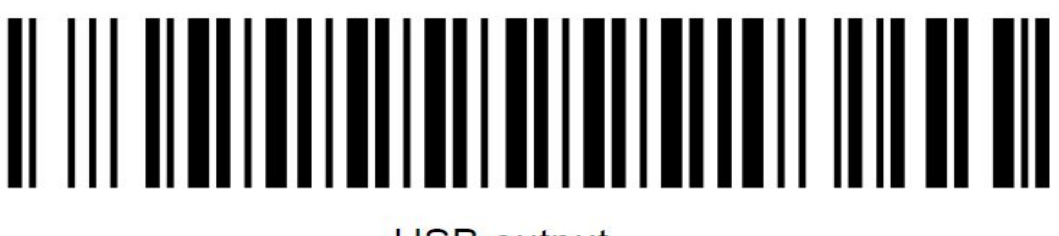

USB output

在 USB 模式下,扫描器可进行五种国家/语言键盘布局选择切换

操作步骤:打开扫描器开关,扫描所需的条码,然后将电脑的输入法切换至 相同即可。

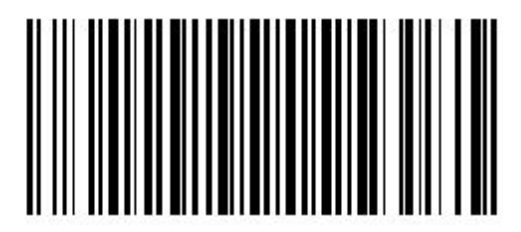

USA\_Language/美式键盘

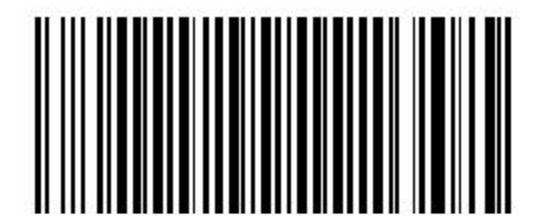

German\_Language/德国

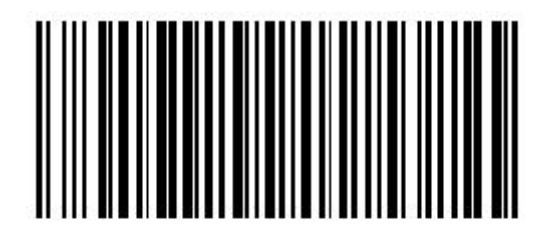

Spanish\_Language/西班牙

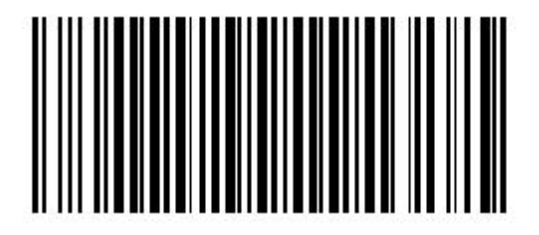

French\_Language/法国

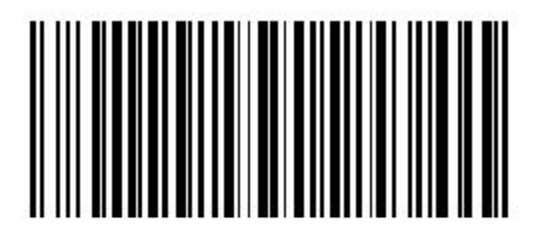

Italy\_Language/意大利

#### ● 离线存储模式:

此款扫描器带有离线存储功能,在此模式下,扫描器将会把所有读到的条码保存 到内存,需要的时候,可以通过蓝牙或者 USB 模式上传到手机或者电脑。 使用方法如下:

1. 扫描下面的设置条码,扫描器将会进入离线存储模式。

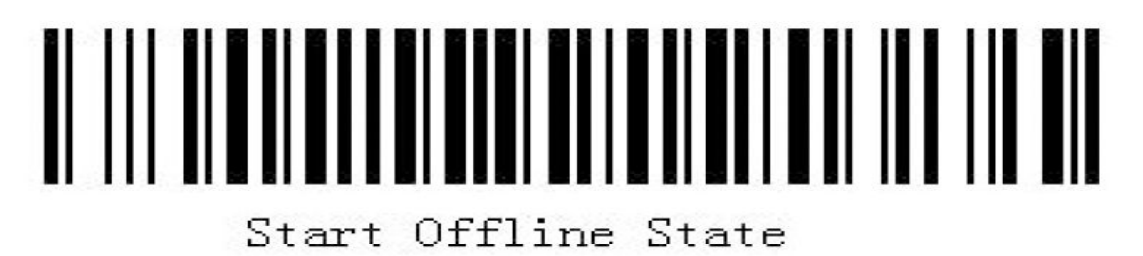

2. 上传方法: 首先关闭离线存储模式(方法如下),并且按照上面的方法通过 HID/SPP 或者 USB 连接扫描器到手机/电脑,连接成功后,再打开离线存储模式。 这时候就可以通过扫描下面的快速/中速/慢速的设置条码来上传数据到电脑或者 手机的记事本, Word, Excel 等软件里面。

上传速率选择:

- (1) 快速上传: 以没有任何时间间隔的方式上传。
- (2) 中速上传:相邻两个数据以间隔1秒的方式上传。
- (3) 慢速上传:相邻两个数据以间隔3秒的方式上传

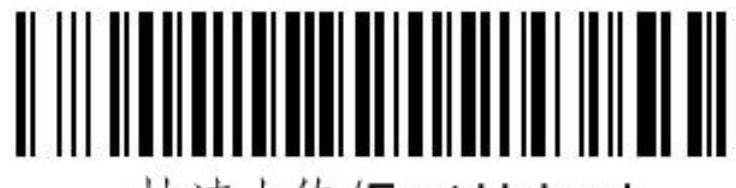

# 快速上传/Fast Upload

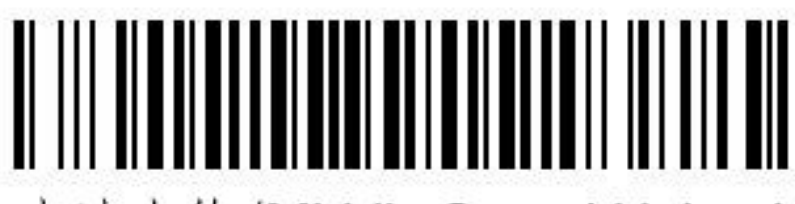

# 中速上传/Middle Speed Upload

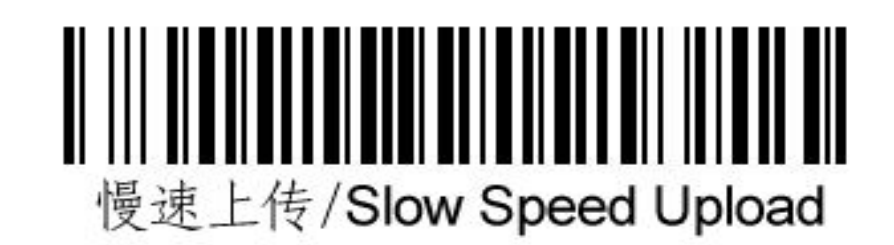

3. 在离线存储模式下扫描以下条码可以统计出当前内存里面的条码数。

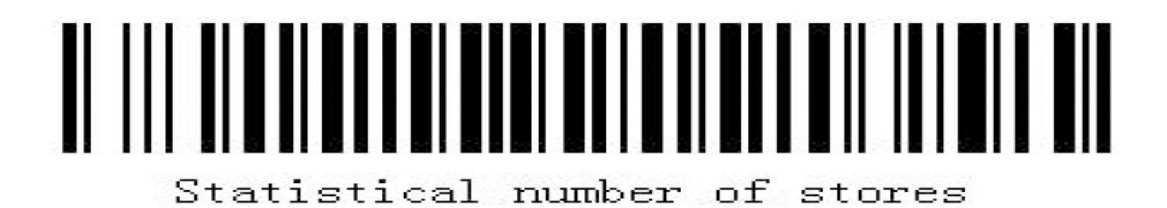

4. 在离线存储模式下扫描以下条码可以清除内存里面的所有条码数据。

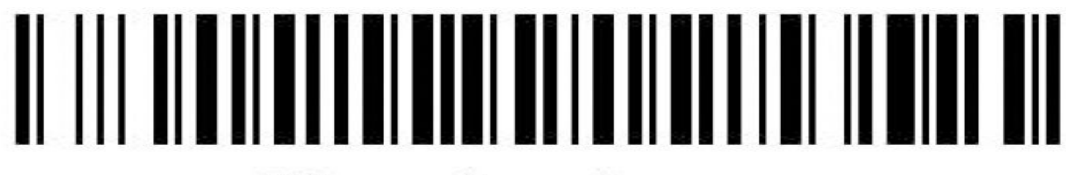

Clear the storage

5. 在离线存储模式下扫描以下条码用以关闭离线存储模式。

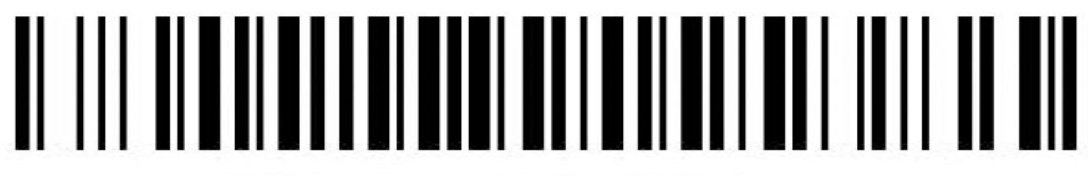

Stop Offline State

## **Bluetooth Barcode Reader**

| ● 扫描器可扫描多种不同类型条<br>一一页 ··································· | 码,请对照]<br>刑名现 打 提 计                                  | 「列表格设置(根 | 示*为产品默认 | 设置): |  |  |  |
|------------------------------------------------------------|------------------------------------------------------|----------|---------|------|--|--|--|
| 示例: 反直打开 UPC-A 尖望余码扫抽功能(便能)<br>                            |                                                      |          |         |      |  |  |  |
|                                                            | 少號: 1.扫描 开始反直 余屿;<br>2.扫描 LIDC A. 对应的识遗冬码 1101.      |          |         |      |  |  |  |
| 3.根据对应的参数值                                                 | 2.11抽 UPC-A 对应的误误的 1101;<br>2.相提对应的会粉店 扫描粉字冬码 0 和 1. |          |         |      |  |  |  |
| 5. സ沿州巡門参数值,扫油数于亲屿 0 种 1;<br>4 扫描"结亩设置"冬码尝成                |                                                      |          |         |      |  |  |  |
| <u>开始设置</u>                                                |                                                      |          | 结束设置    |      |  |  |  |
|                                                            |                                                      |          |         |      |  |  |  |
|                                                            |                                                      |          |         |      |  |  |  |
| 条码名称                                                       | 识读条码                                                 |          | 参数选项    | 参数值  |  |  |  |
|                                                            |                                                      |          | 禁止      | 00   |  |  |  |
|                                                            | 1 1                                                  | 0 1      | 使能      | 01*  |  |  |  |
| UPC-E                                                      |                                                      |          | 禁止      | 00   |  |  |  |
|                                                            | 1 2                                                  | 0 1      | 使能      | 01*  |  |  |  |
| UPC-E1                                                     |                                                      |          | 禁止      | 00   |  |  |  |
|                                                            | 3 4                                                  | 0 1      | 使能      | 01*  |  |  |  |
| EAN-13(ISBN/ISSN)                                          |                                                      |          | 禁止      | 00   |  |  |  |
|                                                            | 1 3                                                  | 0 1      | 使能      | 01*  |  |  |  |
| EAN-8                                                      |                                                      |          | 禁止      | 00   |  |  |  |
| 20 印                                                       |                                                      |          | 世記      | 01*  |  |  |  |
| 39 (四)<br>(32 研)Triantia 30 研)                             |                                                      |          | 第11.    | 00   |  |  |  |
| (32 神) Inopue 39 神)                                        |                                                      |          |         | 00   |  |  |  |
| 交叉 25 码                                                    |                                                      |          | 一 示止    | 01*  |  |  |  |
|                                                            |                                                      |          |         | 00*  |  |  |  |
| 工业 25 码                                                    |                                                      |          | 使能      | 01   |  |  |  |
|                                                            |                                                      |          | 禁止      | 00   |  |  |  |
| 矩阵 25 码                                                    |                                                      |          | 使能      | 01*  |  |  |  |
| $\vec{r} \neq \vec{n} \vec{n}$                             |                                                      |          | 禁止      | 00   |  |  |  |
| 年 <b>偲</b> 巴码                                              | 1 9                                                  |          | 使能      | 01*  |  |  |  |
| 120 印                                                      |                                                      |          | 禁止      | 00   |  |  |  |
| 128 神守                                                     | 20                                                   | 0 1      | 使能      | 01*  |  |  |  |
| UCC/EAN 128 码                                              |                                                      |          | 禁止      | 00   |  |  |  |
| UUU/EAN 128 件                                              | 2 5                                                  | 0 1      | 使能      | 01*  |  |  |  |
| ISBT 128 码                                                 |                                                      |          | 禁止      | 00   |  |  |  |
|                                                            | 33                                                   | 0 1      | 使能      | 01*  |  |  |  |
| 93 码                                                       |                                                      |          | 禁止      | 00   |  |  |  |
|                                                            | 2 1                                                  | 0 1      | 使能      | 01*  |  |  |  |
| 11 码                                                       |                                                      |          | 禁止      | 00*  |  |  |  |
|                                                            | 22                                                   | 0 1      | 使能      | 01   |  |  |  |
| MSI/Plessey 码                                              |                                                      |          | 禁止      | 00*  |  |  |  |
|                                                            | 23                                                   | O 1      | 便能      | 01   |  |  |  |

#### **Bluetooth Barcode Reader**

Barcode setting and Numeric barcode

| UK/Plessev 码             |         | 禁止 | 00  |
|--------------------------|---------|----|-----|
|                          | 2 4 0 1 | 使能 | 01* |
| 山国邮政码                    |         | 禁止 | 00  |
|                          | 2601    | 使能 | 01* |
| GS1 DataBar              |         | 禁止 | 00  |
| (GS1 DataBar Truncated)码 | 2701    | 使能 | 01* |
| CS1 DataDay Limited All  |         | 禁止 | 00  |
| GSI DataBar Linnteu 44   | 2801    | 使能 | 01* |
| CS1 Data Day Expanded Al |         | 禁止 | 00  |
| GSI Datadar Expanded #3  | 2 9 0 1 | 使能 | 01* |

数字条形码:

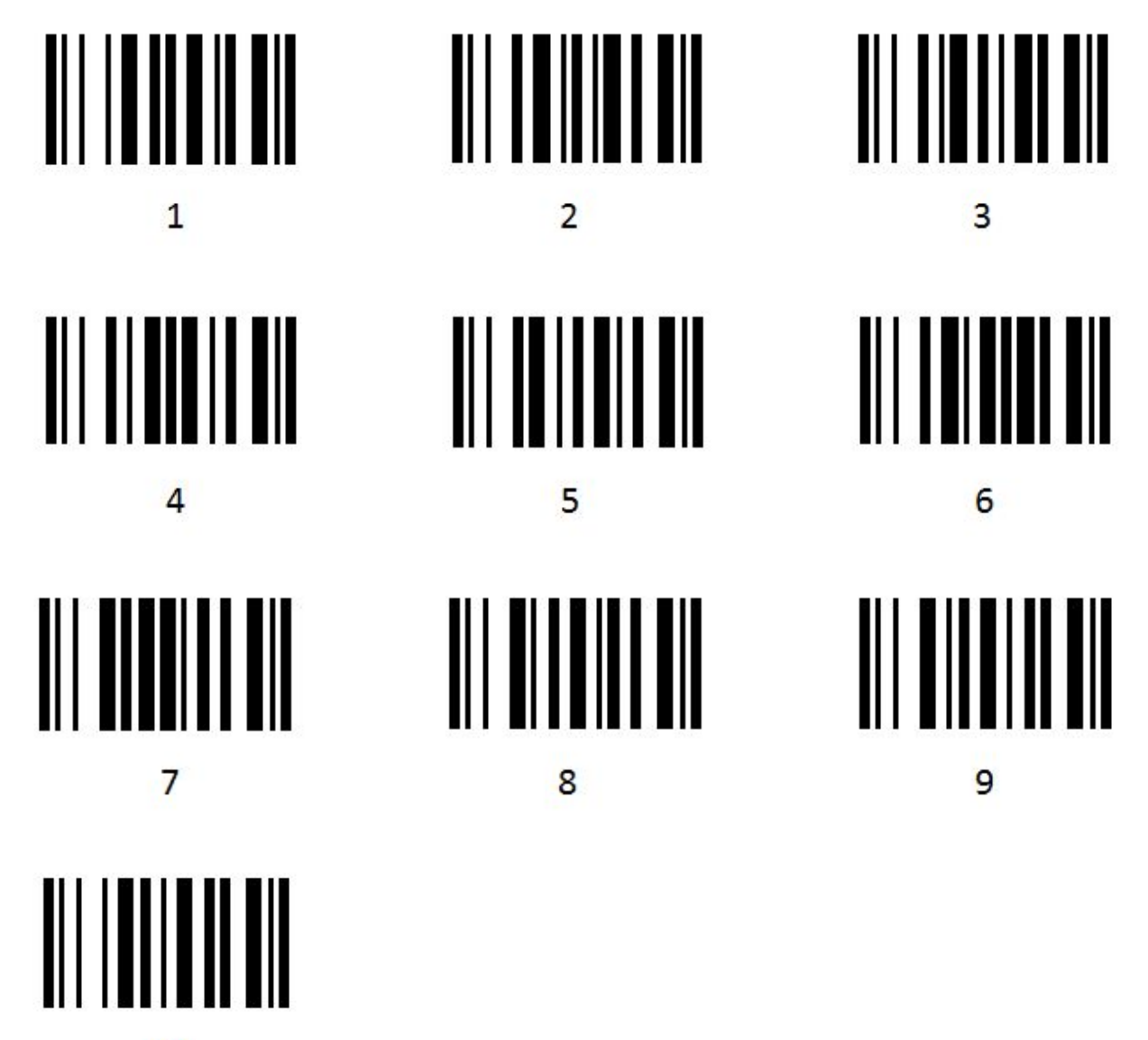

0

#### ● LED 与蜂鸣器指示:

| LED 与蜂鸣器指示        | 意义         |
|-------------------|------------|
| 绿色 LED 亮,蜂鸣器响一声   | 解码成功       |
| 待机模式下,绿色 LED 连续闪烁 | 电池电量不足,请充电 |
| 红色 LED 常亮         | 充电中        |
| 充电时红色 LED 熄灭      | 已充满        |
| 绿色 LED 闪烁         | 电池异常       |
| 蓝色 LED 闪烁         | 蓝牙配对模式     |
| 蓝牙配对模式下蓝色 LED 熄灭  | 蓝牙配对成功     |